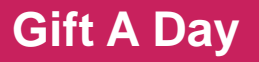

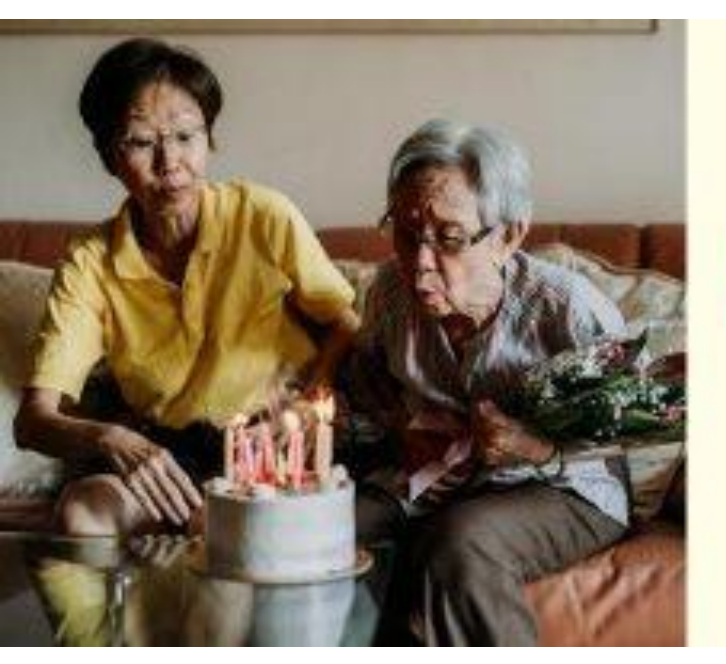

13/4/2023

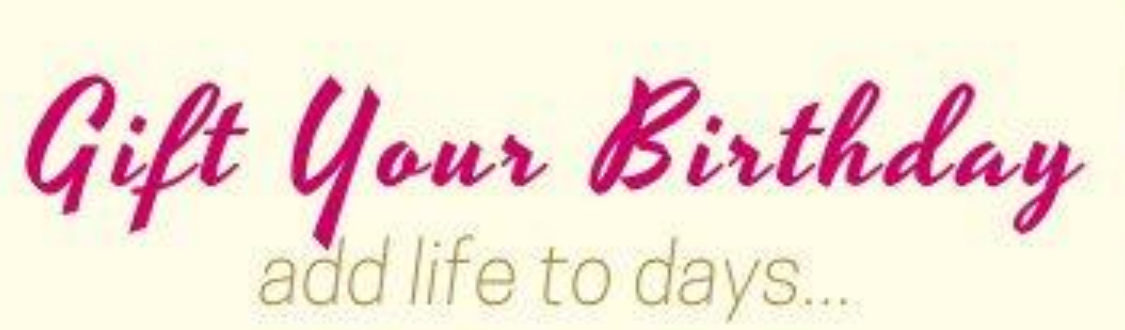

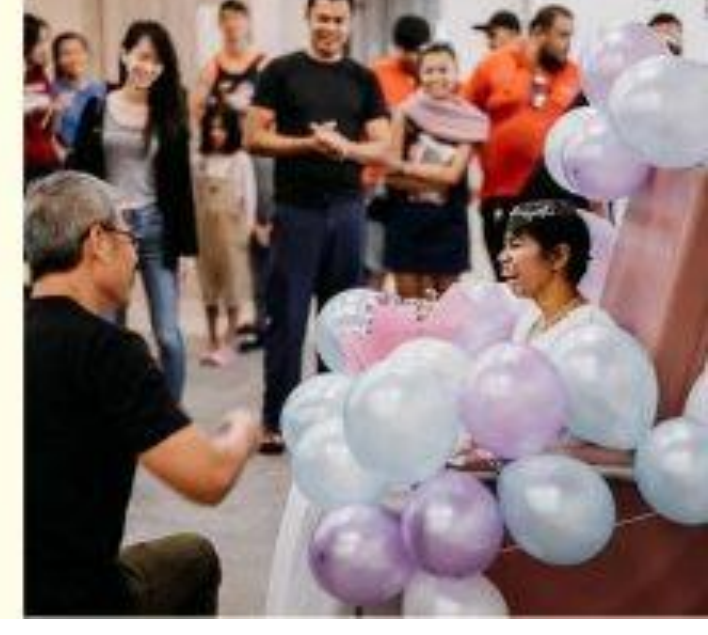

## **Creating A Celebratory Fundraiser**

Spending your special day in a more meaningful way

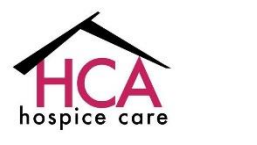

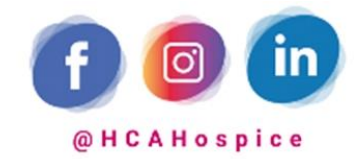

Home Is Where The Care Is

About HCA

### **About HCA**

3,600 patients annually

**39,000 home hospice visits** 

More than 50% of Singapore's home hospice patients

1 headquarters, 4 satellites, and 2 day hospices

Patients do not have to worry about payment as all services are funded by philanthropy

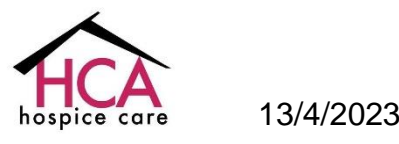

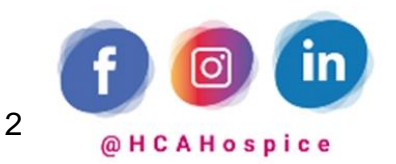

## **Celebrating your special day**

Each birthday, anniversary and significant moments in life, **are milestones and ones to be celebrated**. Make your birthday or anniversary extra special and meaningful, by dedicating it to terminally ill patients, with your gift of love and compassion.

Creating a celebratory fundraiser has **an impact far greater than you can imagine.** You are involving your family and friends to contribute to a meaningful cause that is closest to your heart, and in doing so, they will also be playing a key part in **impacting the lives of the terminally ill**. Your act of good will also inspire them to continue giving to your chosen charity or to create their own celebratory fundraiser!

As all our services are funded by philanthropy, your gift of love and compassion will enable us to continue providing quality palliative care to terminally ill patients.

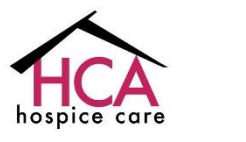

13/4/2023

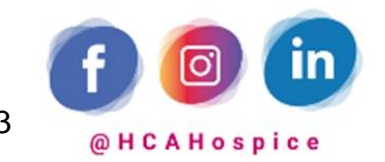

## Step-by-step guide to creating your own campaign on giving.sg

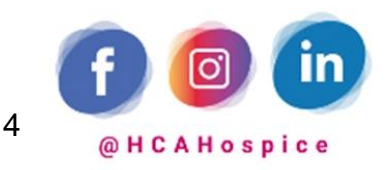

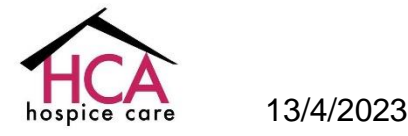

Home Is Where The Care Is

## Registration

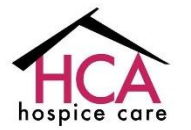

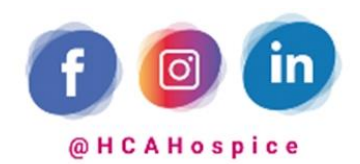

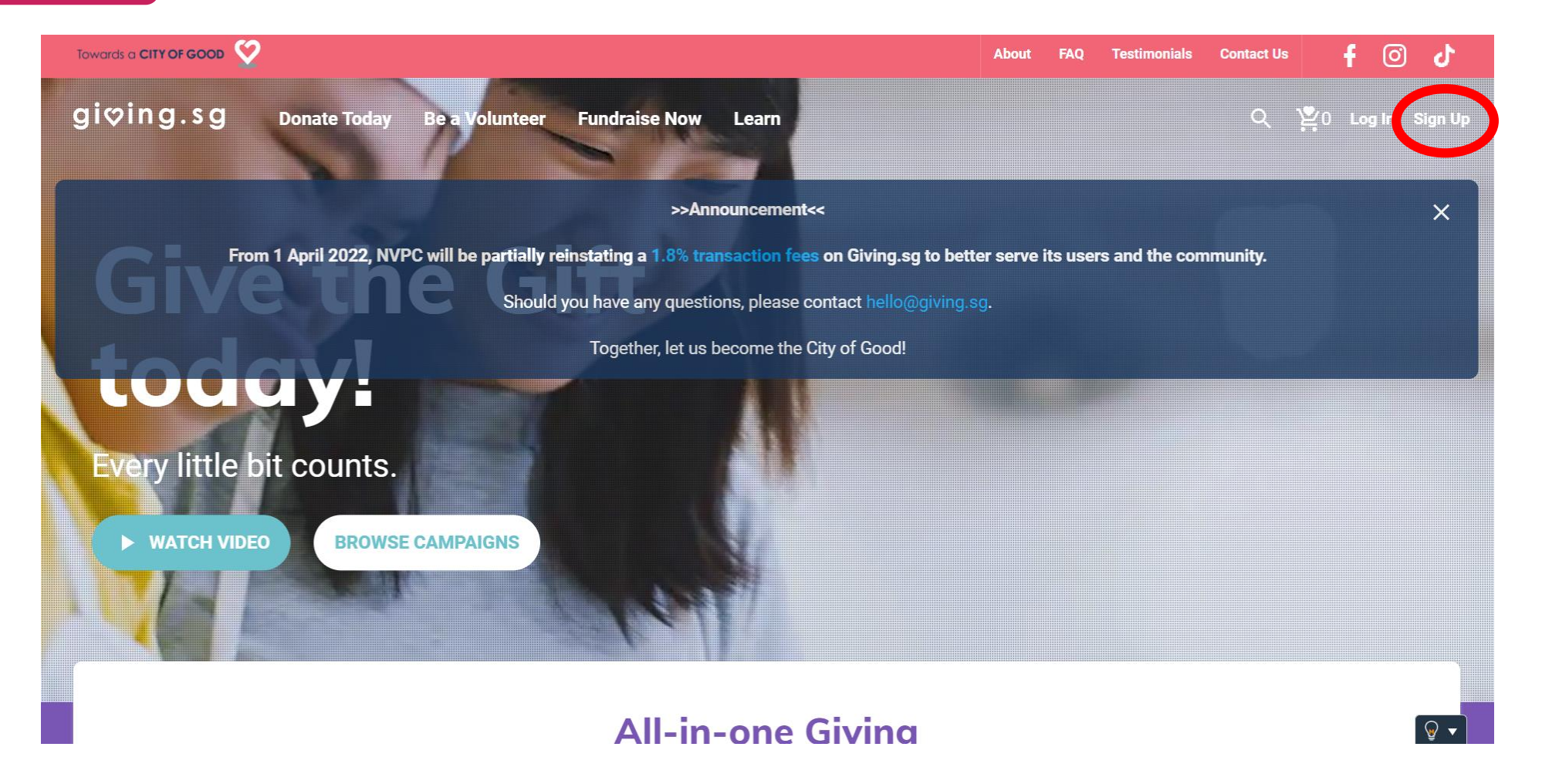

- 1. Go to www.giving.sg
- 2. Click on "Sign Up" on giving.sg homepage

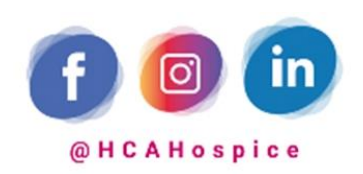

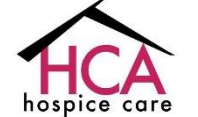

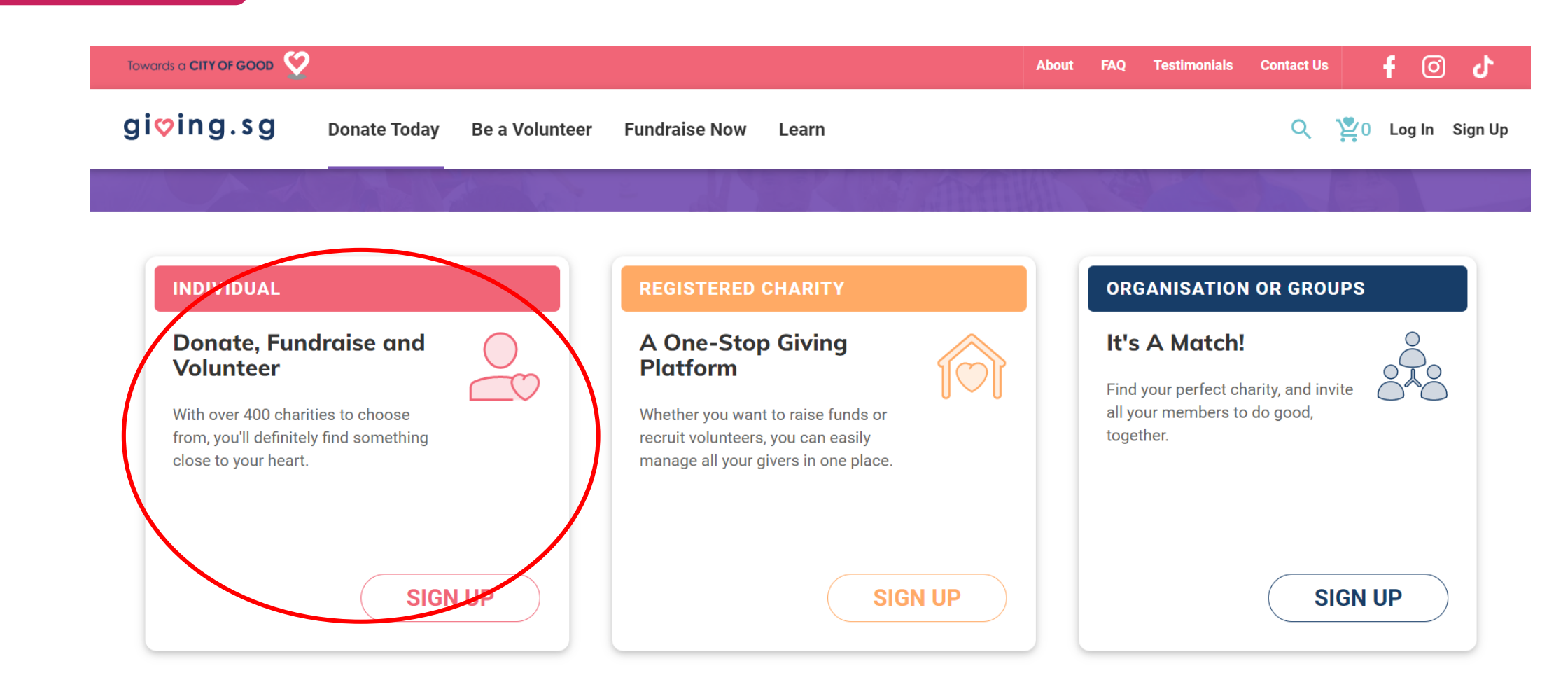

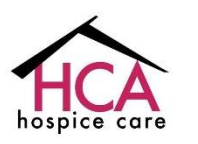

3. Select "Individual"

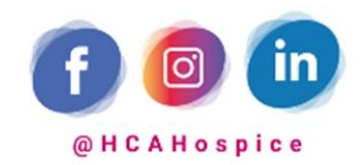

hospice care

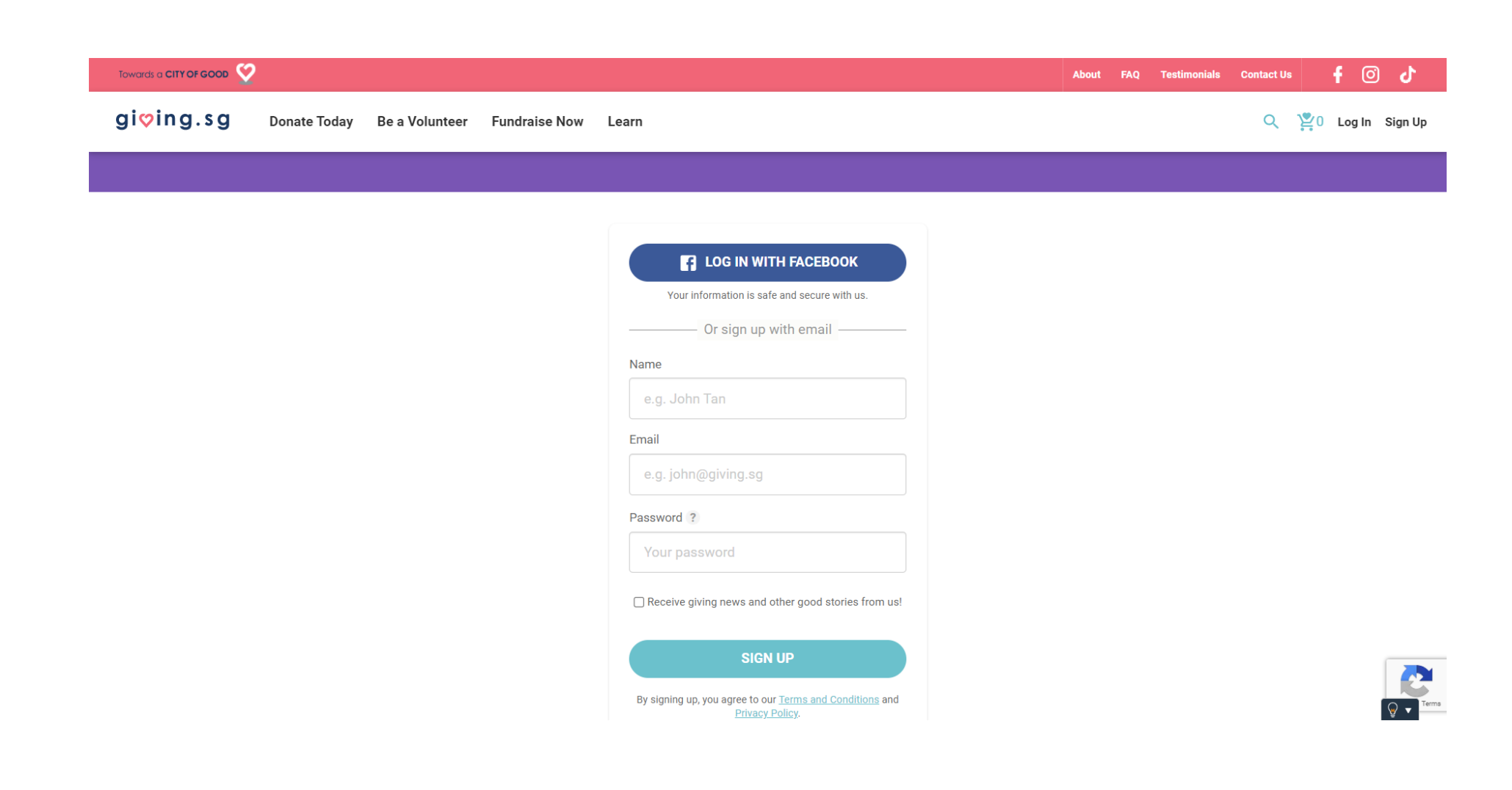

4. Sign up either with email or using your FaceBook account

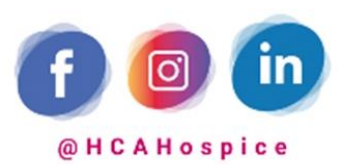

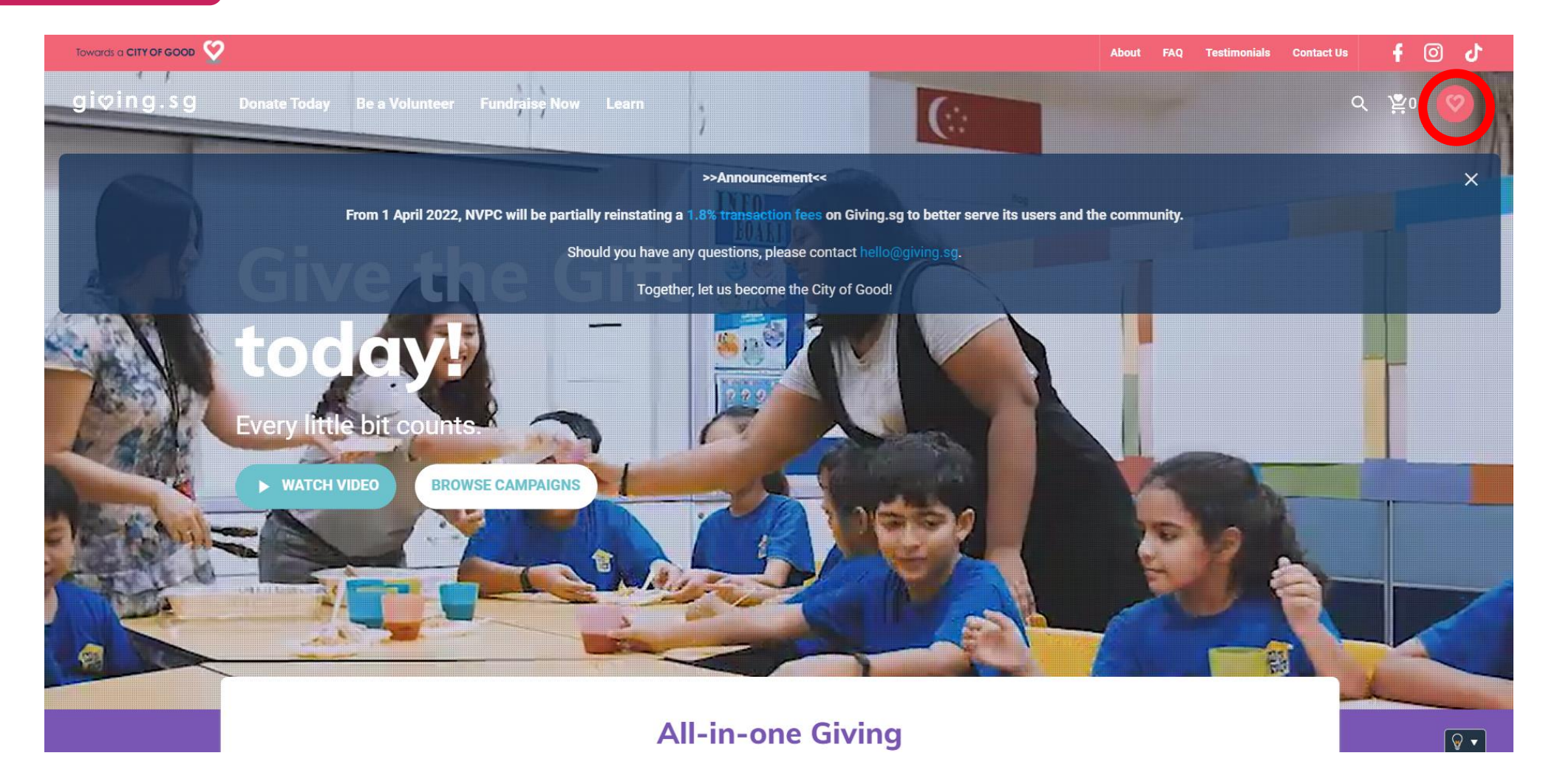

5. You will be redirected back to the homepage after successful sign up. Click on the heart symbol on the top right corner to access your profile.

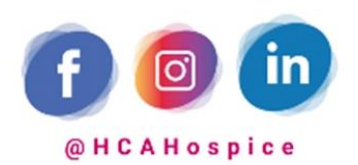

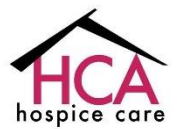

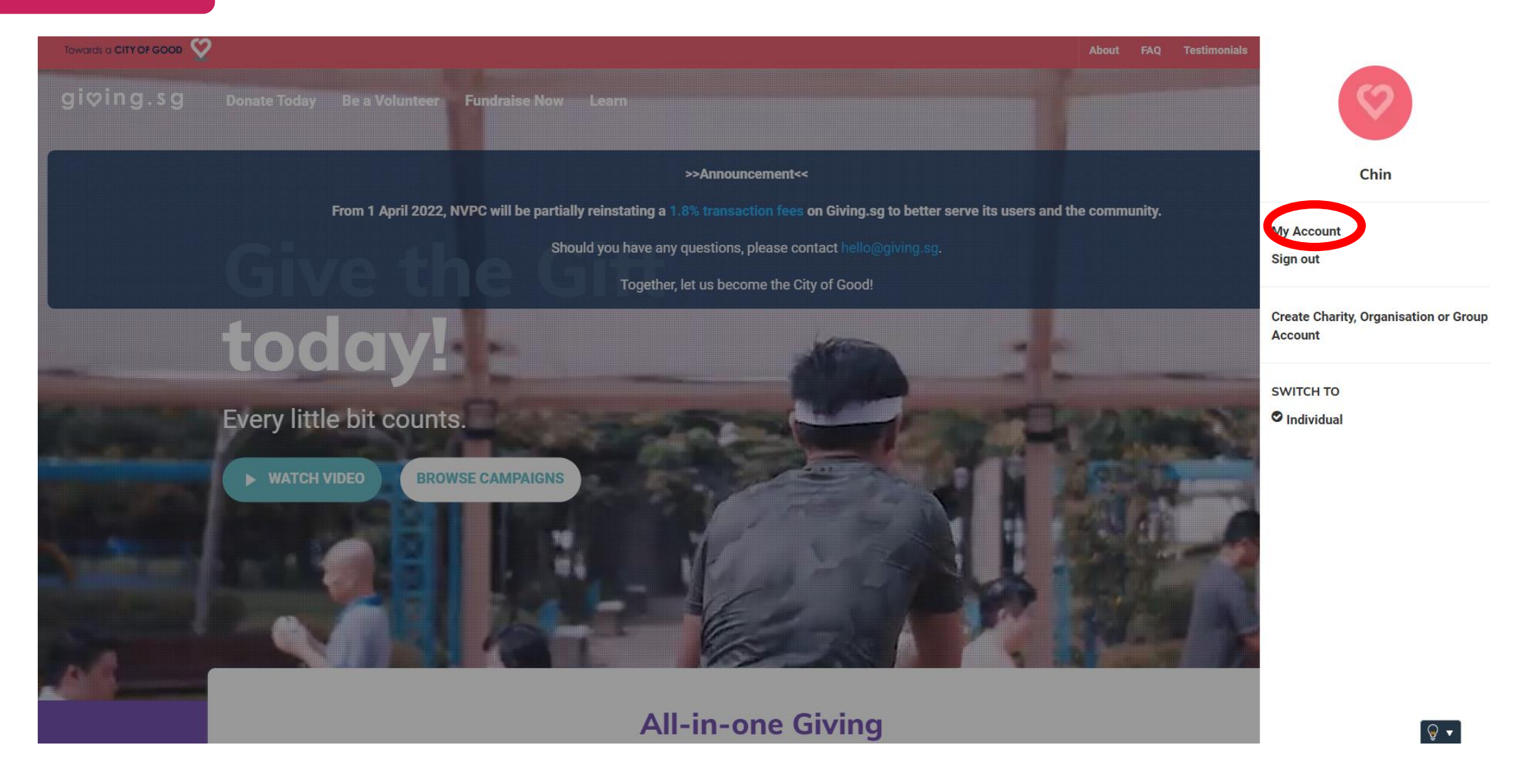

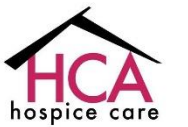

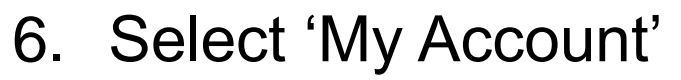

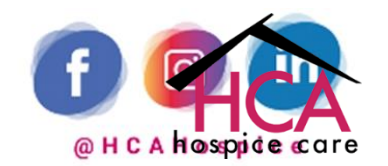

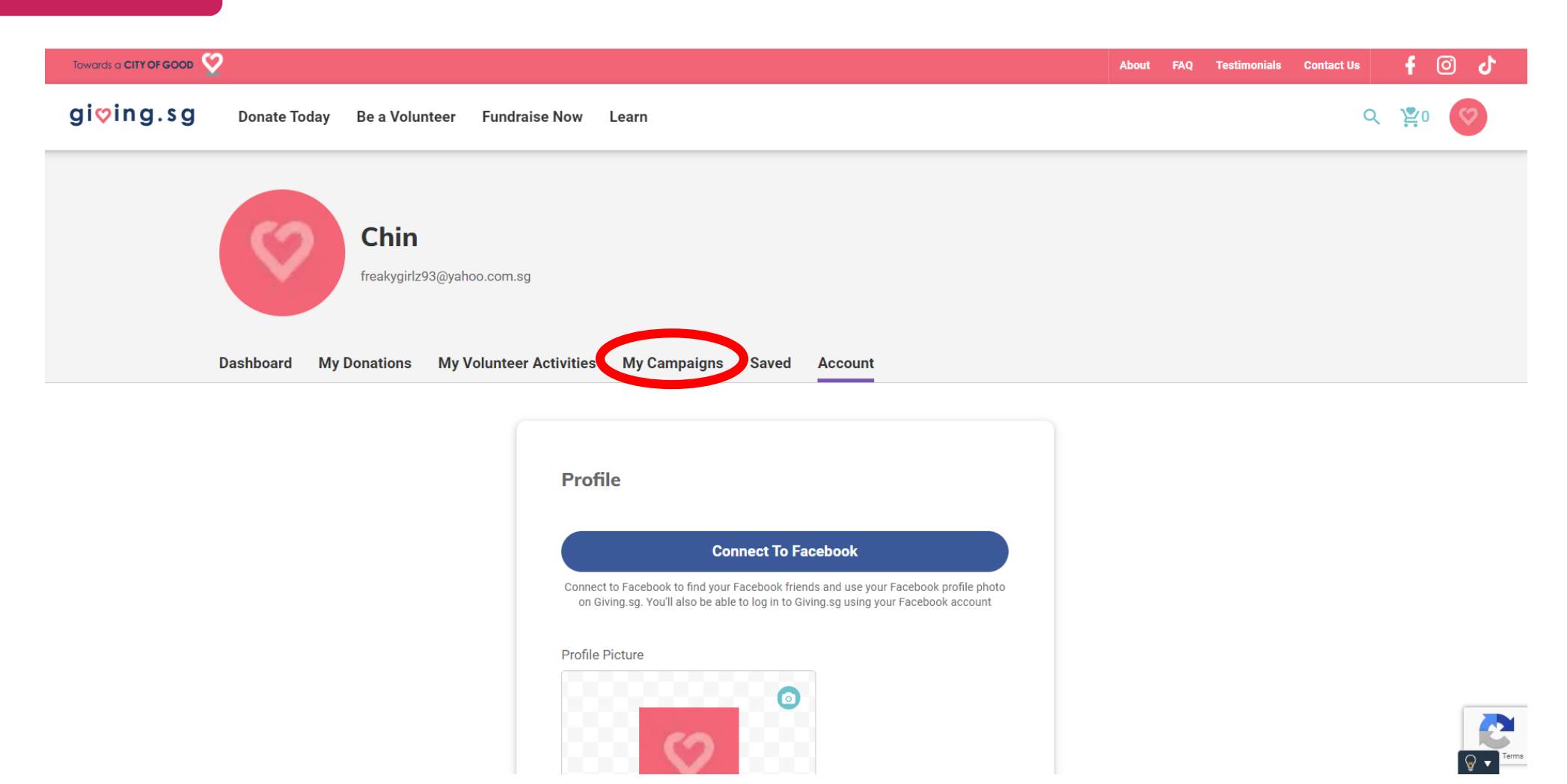

7. Here, you can update any information you would like for your account. To set up your campaign page, click on 'My Campaigns'

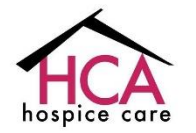

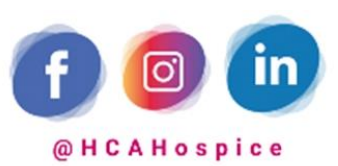

## Setting up your Campaign page

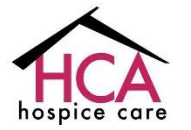

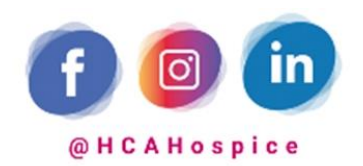

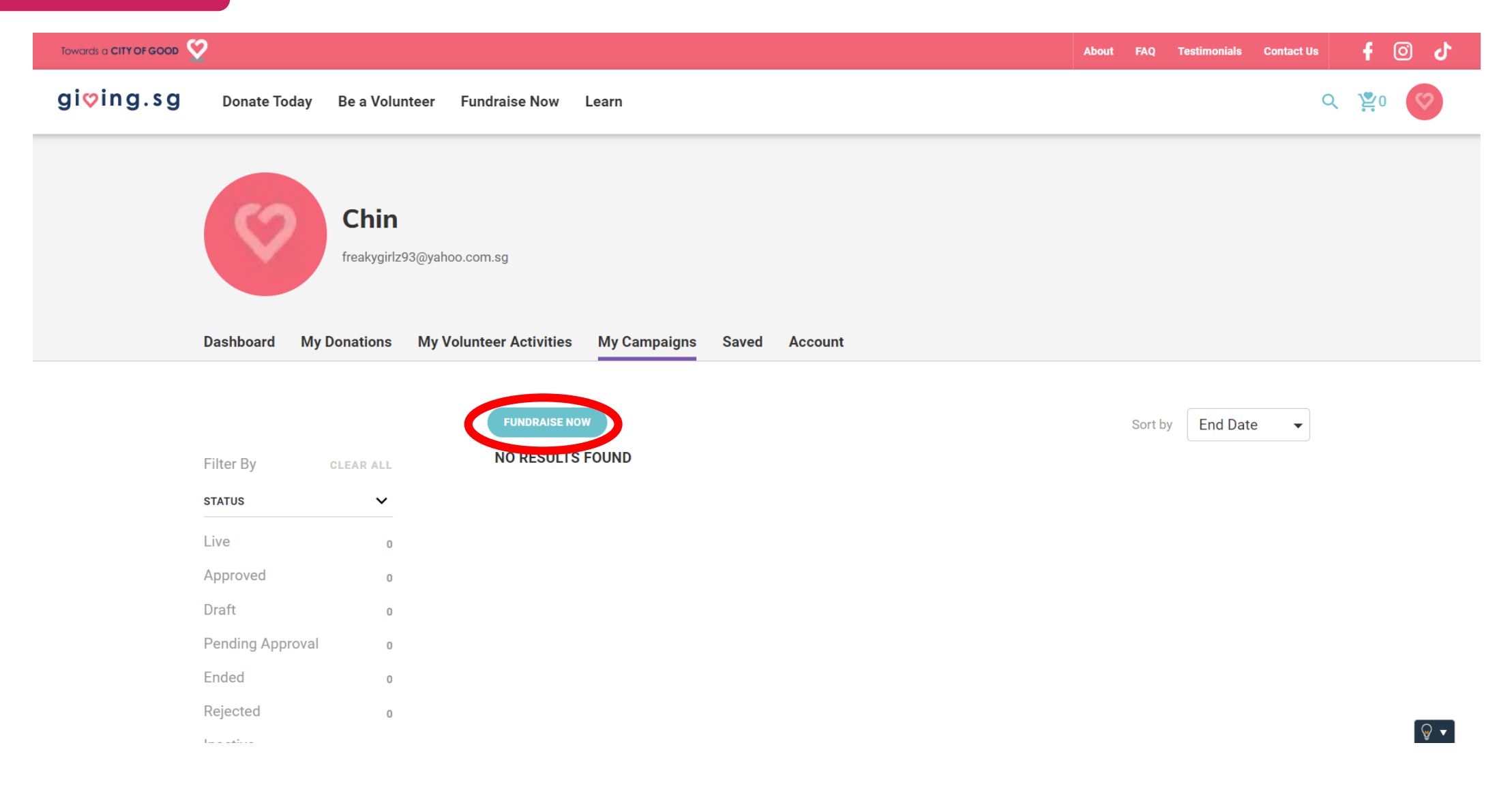

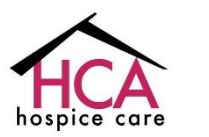

1. Under 'My Campaigns', click on 'Fundraise now'

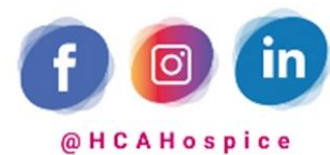

| Towards a CITY OF GOOD                   |                                                                                            | About FAQ Testimonials | Contact Us f 🗿 🖒 |
|------------------------------------------|--------------------------------------------------------------------------------------------|------------------------|------------------|
| gi�ing.sg Donate Today Be a Volunteer Fu | ndraise Now Learn                                                                          |                        | ۹ ۲۰             |
|                                          | Start a fundraising campaign                                                               |                        |                  |
|                                          | $\bigcirc$                                                                                 |                        |                  |
|                                          | You are starting a campaign as Individual -                                                |                        |                  |
|                                          | 1 Enter campaign details 2 Submit for approval                                             |                        |                  |
|                                          |                                                                                            |                        |                  |
|                                          | I'm fundraising for                                                                        |                        |                  |
|                                          | HCA Hospice Limited                                                                        |                        |                  |
|                                          |                                                                                            |                        |                  |
|                                          |                                                                                            |                        |                  |
|                                          | Fundraising Appeal<br>Is this fundraising appeal for local or foreign charitable purposes? |                        |                  |
|                                          | Foreign Local                                                                              |                        |                  |
|                                          |                                                                                            |                        |                  |
|                                          |                                                                                            |                        |                  |
|                                          | My campaign story<br>Campaign Title                                                        |                        |                  |
|                                          | ounpagn the                                                                                |                        |                  |

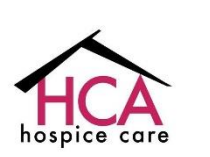

 Under 'I'm fundraising for', look for 'HCA Hospice Limited'. Fundraising appeal to be kept to 'Local'

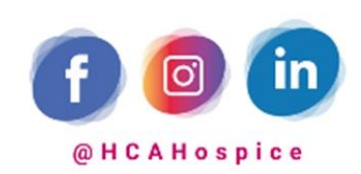

|                                          | ndarias Nam Lasan                                                 | About FAQ Testimonial | Contact Us <b>f</b> |
|------------------------------------------|-------------------------------------------------------------------|-----------------------|---------------------|
| JIVING.SG Donate Today Be a Volunteer Fu | ndraise Now Learn                                                 |                       |                     |
|                                          | <b>My campaign story</b><br>Campaign Title                        |                       |                     |
|                                          | Campaign title                                                    |                       |                     |
|                                          |                                                                   |                       |                     |
|                                          | About Campaign                                                    |                       |                     |
|                                          | Tell us your story                                                |                       |                     |
|                                          |                                                                   |                       |                     |
|                                          |                                                                   |                       |                     |
|                                          |                                                                   | 1                     |                     |
|                                          |                                                                   |                       |                     |
|                                          | Causes supported by this campaign<br>Please select up to 4 causes |                       |                     |
|                                          | Animal Welfare                                                    |                       | ିତ୍ୱ                |

3. Fill up the fields under 'My campaign story'. In your own words, give a reason why you have chosen to support HCA

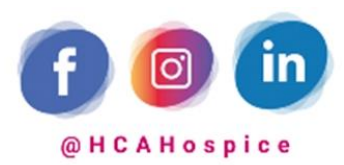

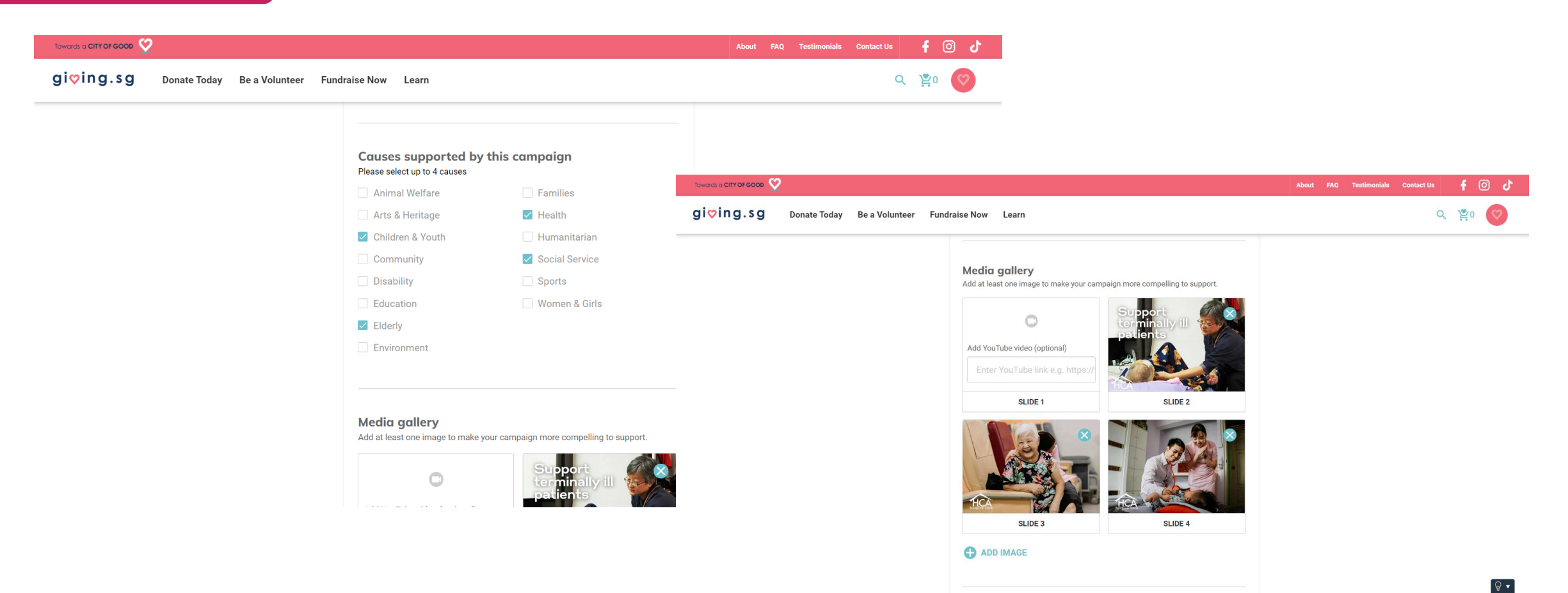

4. 'Causes supported by this campaign' and 'Media gallery' have been preselected. You may also include more images or videos to stand out.

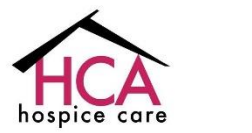

\*Including your own pictures will make your campaign stand out!

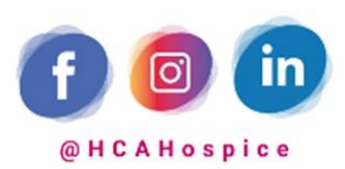

| giving.sg Donate Today | Be a Volunteer Fundraise Now Learn   |             | Q | <b>2</b> 0 |
|------------------------|--------------------------------------|-------------|---|------------|
|                        |                                      |             |   | <b></b>    |
|                        | Campaign duration<br>Start Date      |             |   |            |
|                        | 13/07/2022                           |             |   |            |
|                        | Duration                             |             |   |            |
|                        | 262                                  | days        |   |            |
|                        | End Date                             |             |   |            |
|                        | 31/03/2023                           |             |   |            |
|                        | Campaign URL<br>giving.sg/campaigns/ |             |   |            |
|                        | givingsg Generate D                  | Default URL |   |            |
|                        | https://o.giving.og/giving.og        |             |   |            |

5. Set your preferred campaign duration

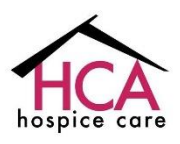

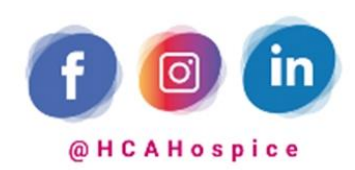

| Towards a CITY OF GOOD |                                                   | About FAQ Testimonials Contact Us 🕇 🔿 👌 |
|------------------------|---------------------------------------------------|-----------------------------------------|
| giçing.sg Donate Today | Be a Volunteer Fundraise Now Learn                | Q 😤 0 🚫                                 |
|                        | Duration                                          |                                         |
|                        | 262                                               | days                                    |
|                        | End Date                                          |                                         |
|                        | 31/03/2023                                        |                                         |
|                        | Campaign URL<br>giving.sg/campaigns/              |                                         |
|                        | Bring_dignity_back_to_the_terminally_ill Generate | Default URL                             |
|                        | https://s.giving.sg/QNSsuzZ                       |                                         |
|                        |                                                   |                                         |
|                        |                                                   |                                         |

6. Click 'Generate Default URL'.

You can choose to 'Save Draft' if you wish to continue editing, or click 'Next' if you are ready to publish.

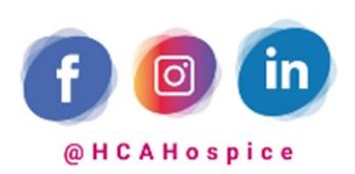

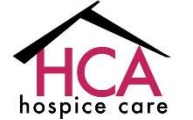

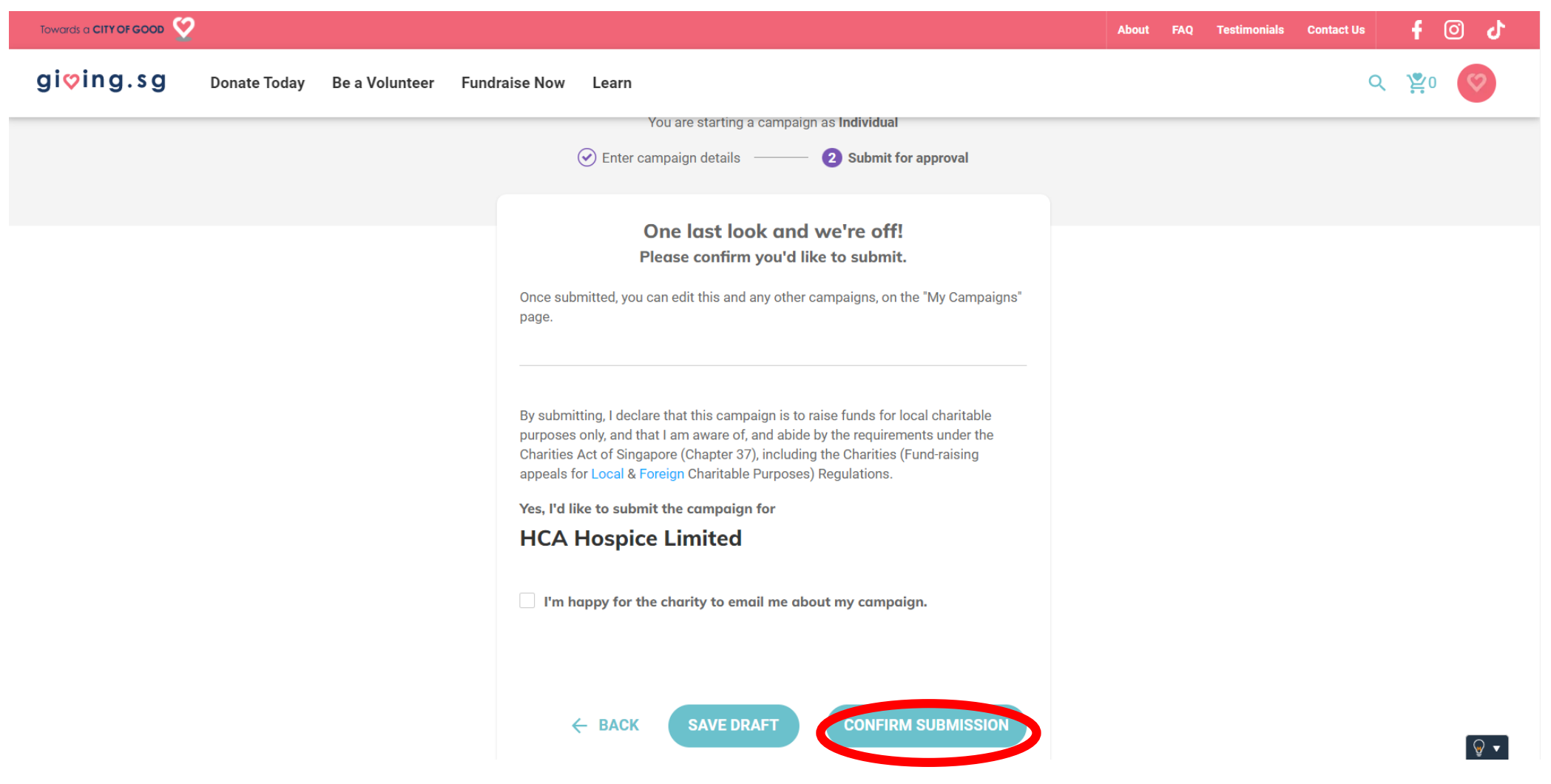

7. Submit the campaign for approval. This will now reach us and once

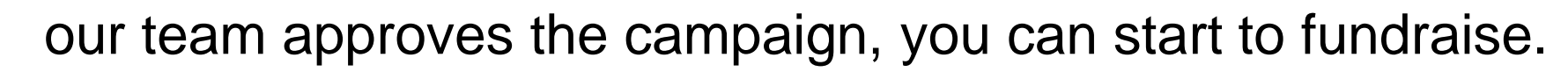

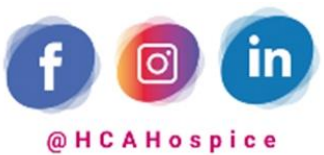

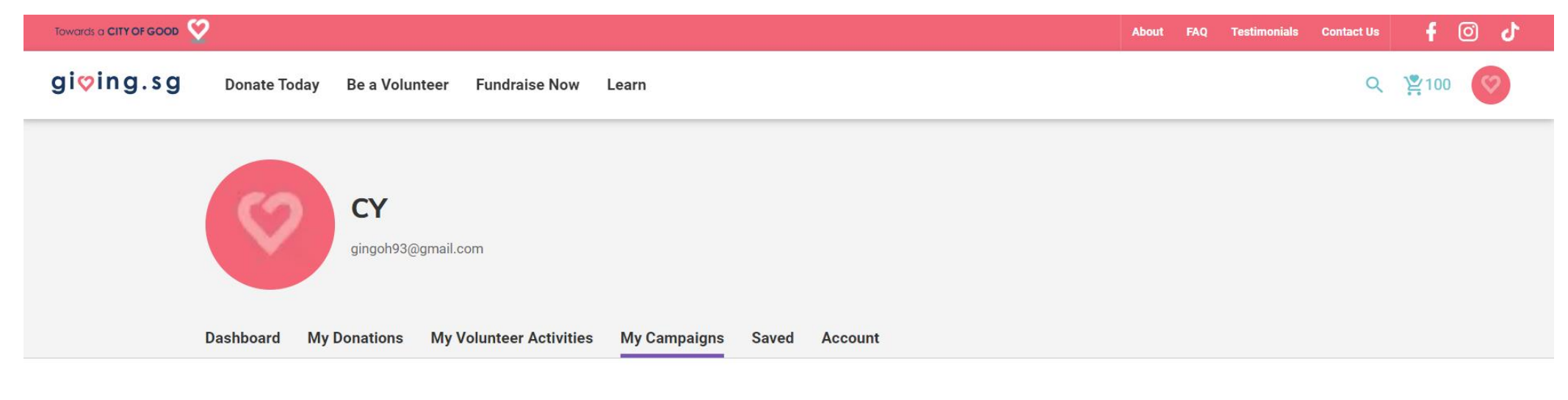

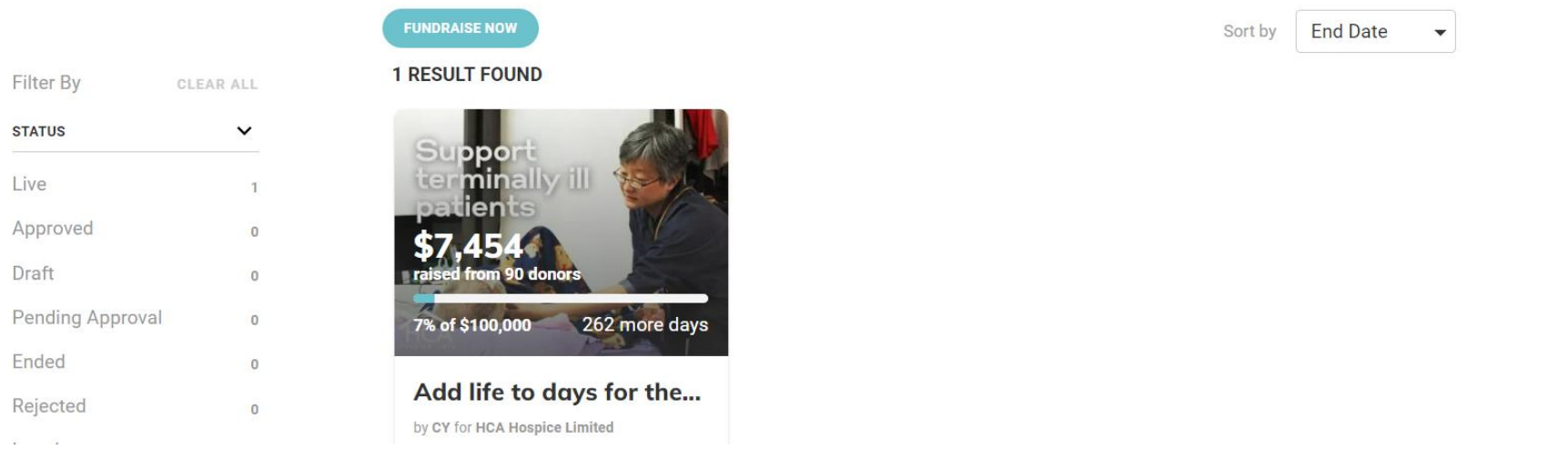

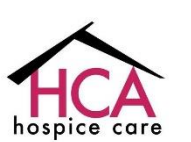

8. While waiting for approval, you can find the status of your campaign under 'My campaigns'

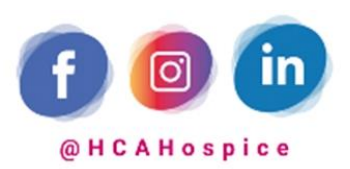

😡 🗸

# Updating your campaign page

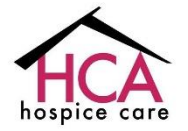

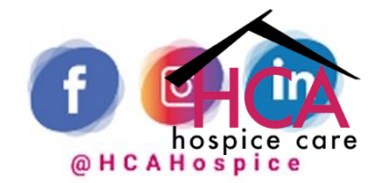

hospice care

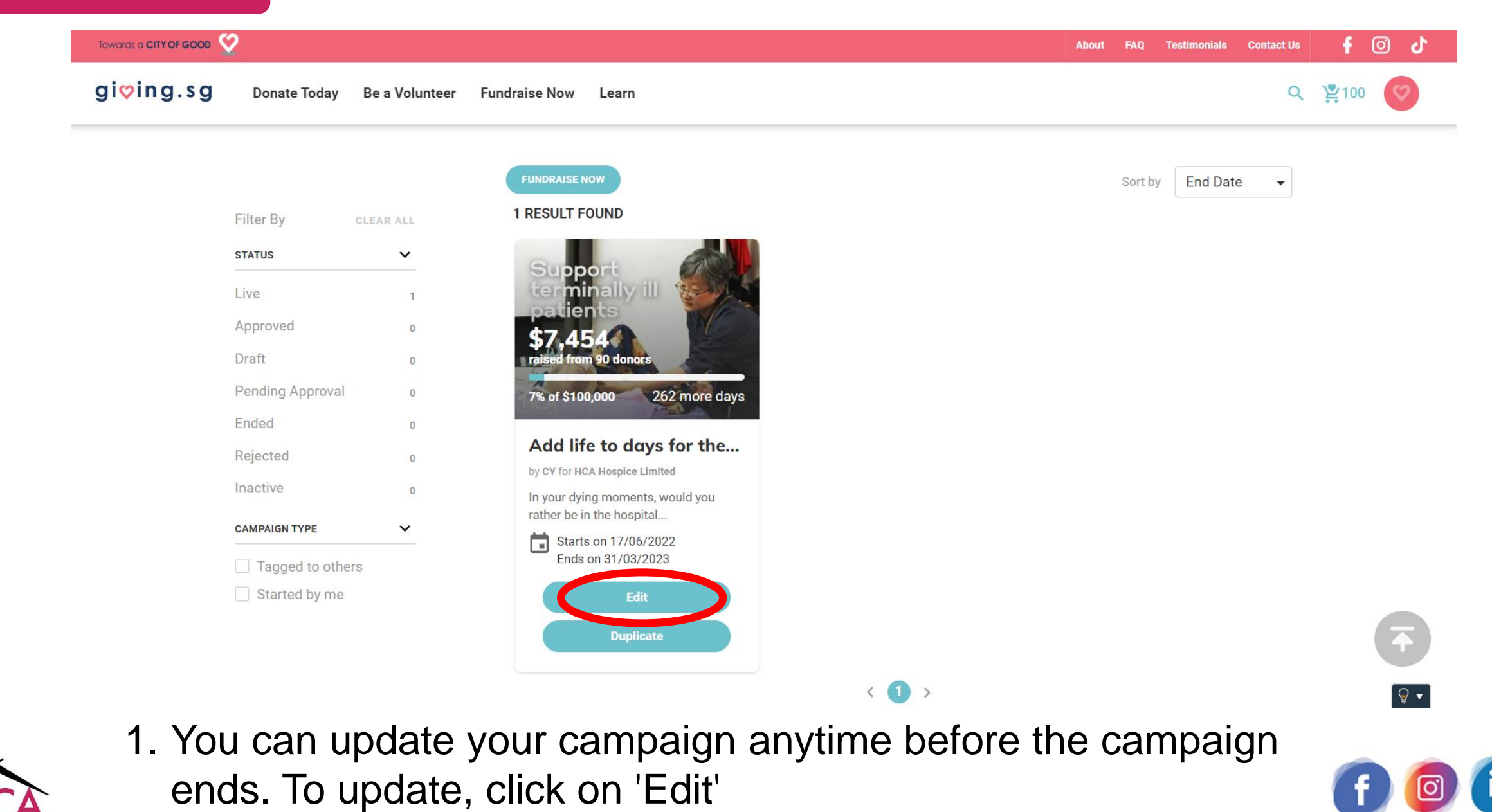

@ HCAHospice

| Towards a CITY OF GOOD                |                                                                                                   | About FAQ Testimonials Contact Us f 🗿 🖒   |
|---------------------------------------|---------------------------------------------------------------------------------------------------|-------------------------------------------|
| gi�ing.sg Donate Today Be a Volunteer | Fundraise Now Learn                                                                               | Q 🖄 100                                   |
|                                       |                                                                                                   |                                           |
|                                       | Edit fundraising campaign                                                                         |                                           |
|                                       | 1 Enter campaign details 2 Update Campaign                                                        |                                           |
|                                       |                                                                                                   |                                           |
|                                       | I'm fundraising for                                                                               |                                           |
|                                       | nca hospice Limited                                                                               |                                           |
|                                       |                                                                                                   |                                           |
|                                       | <b>Fundraising Appeal</b><br>Is this fundraising appeal for local or foreign charitable purposes? |                                           |
|                                       | Foreign Local                                                                                     |                                           |
|                                       | Fundraising appeal setting cannot be changed as campaign is approved/live                         |                                           |
|                                       |                                                                                                   |                                           |
|                                       | My campaign story<br>Campaign Title                                                               |                                           |
|                                       | Add life to days for the terminally ill patients                                                  | \<br>\<br>\<br>\<br>\<br>\<br>\<br>\<br>\ |

 You will be directed to the 'Edit fundraising campaign' page. Change/update any details you would like here.

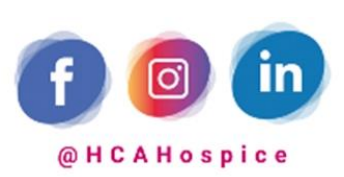

| Towards a CITY OF GOOD 🤡                                                                                                    | About | FAQ | Testimonials | Contact Us | f                | 0 | 5 |
|----------------------------------------------------------------------------------------------------|-------|-----|--------------|------------|------------------|---|---|
| giçing.sg Donate Today Be a Volunteer Fundraise Now Learn                                                                                                    |       |     |              | ۹          | <b>)</b><br>2100 | Ø | ) |
| 288       days         End Date       31/03/2023         Campaign URL<br>giving.sg/campaigns/<br>add_life_to_days_for_the_terminally_ill_       Generate Default URL         https://s.giving.sg/g85Fs2G       Https://s.giving.sg/g85Fs2G |       |     |              |            |                  |   |   |

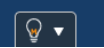

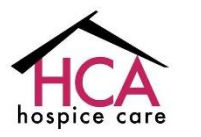

3. Scroll down to the end of the page to find the 'Update' button

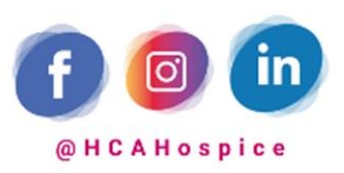

hospice care

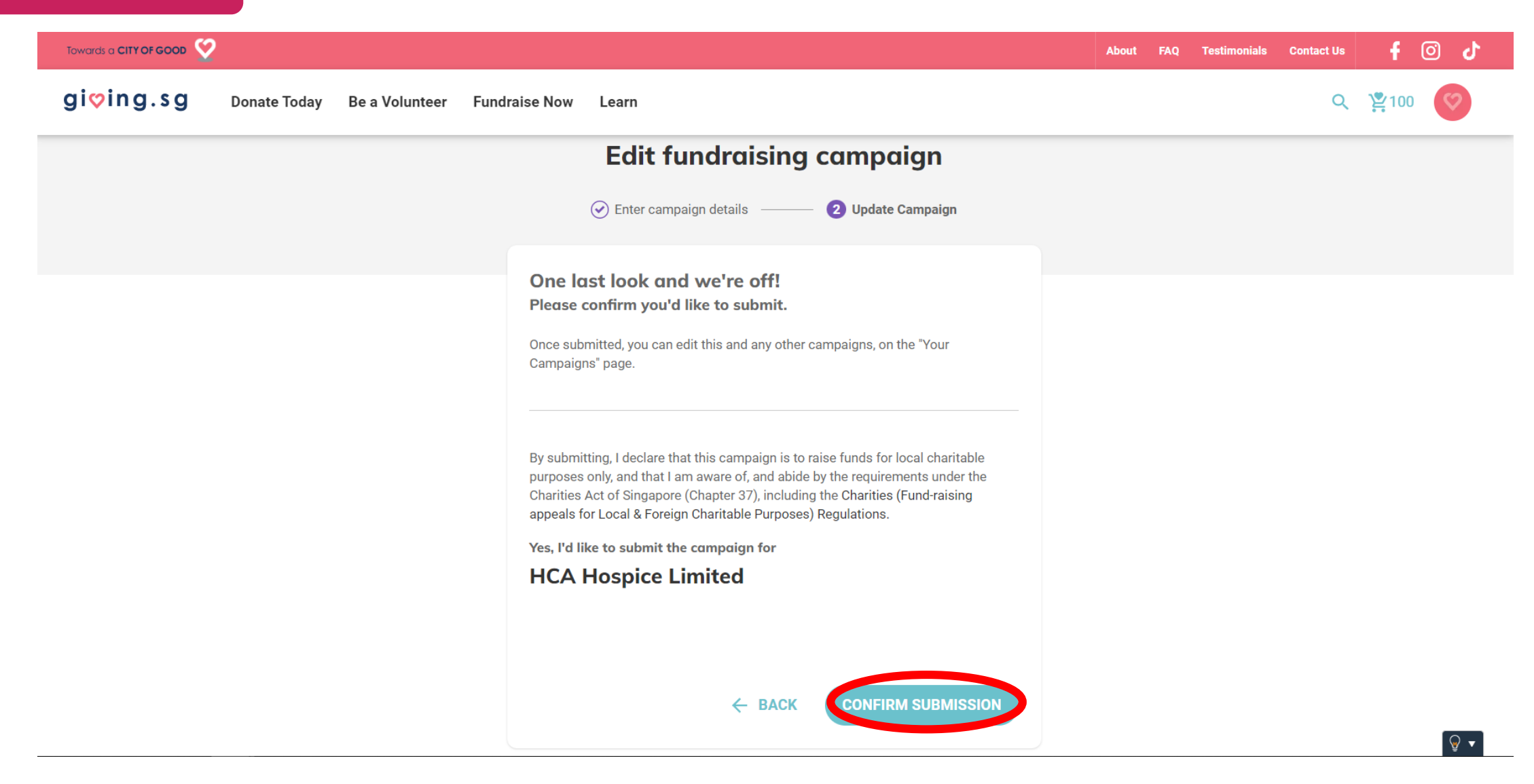

4. On the next page, click 'Confirm submission'

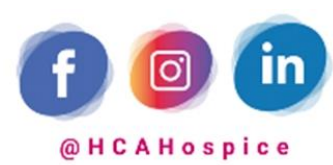

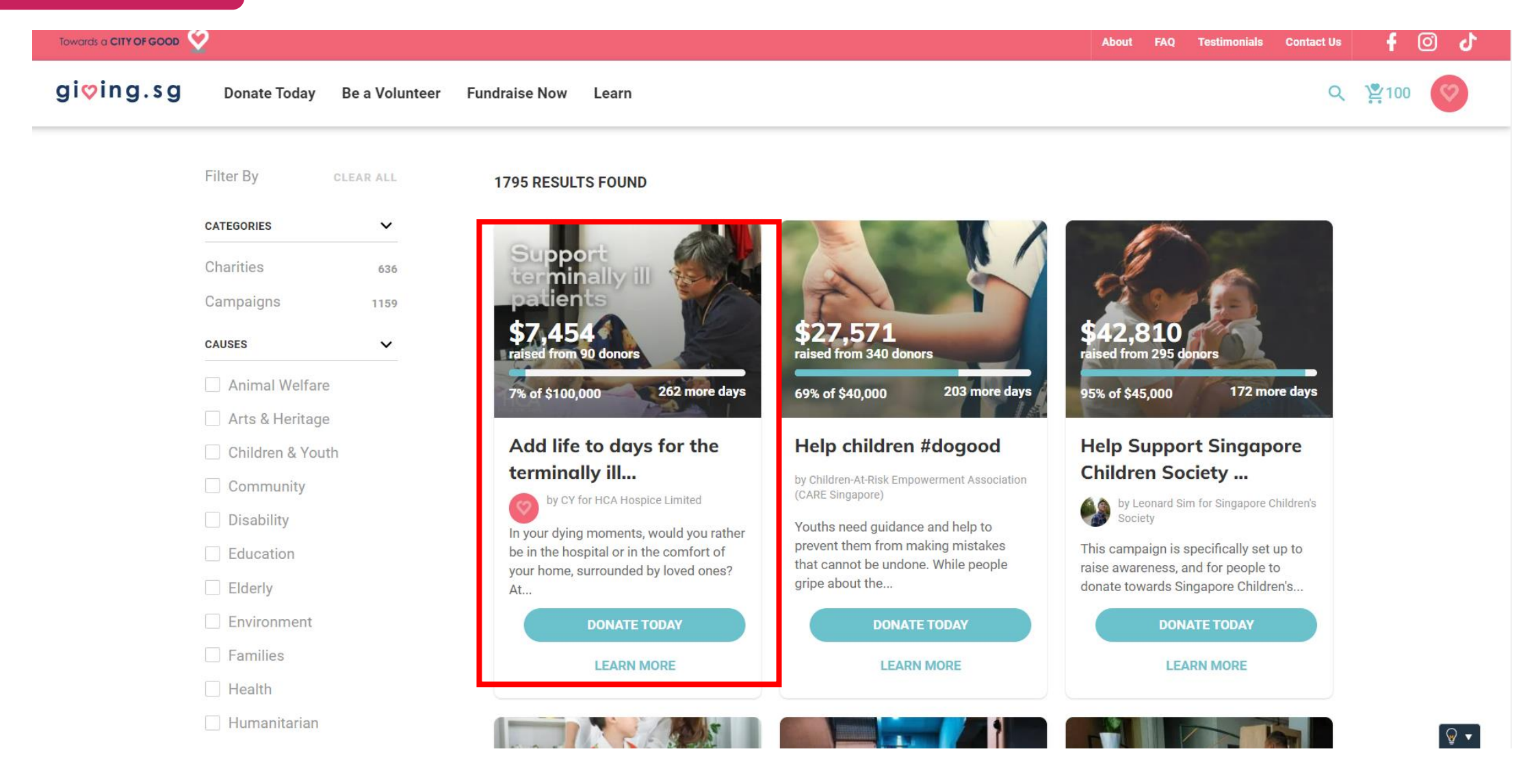

HCA hospice care

5.

Your campaign will be featured on the first page under 'Donate Today' each time you update it. This will increase the visibility of your campaign

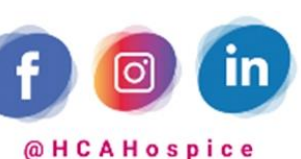

#### If you have further questions, our team is happy to assist you:

#### **Philanthropy and Partnerships**

- Mathilda Lim, Head

   (E) <u>mathildal@hcahospicecare.org.sg</u>
   (P) +65 8168 7751
- Christina Ng, Assistant Manager (E) <u>christinan@hcahospicecare.org.sg</u> (P) +65 9229 8728
- Ginnessa Goh, Executive (E) <u>ginnessag@hcahospicecare.org.sg</u> (P) +65 9757 2251

# Thank you for adding life to the remaining days of our patients.

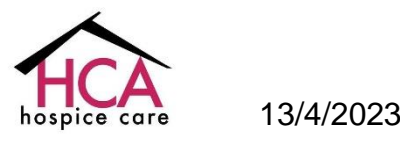

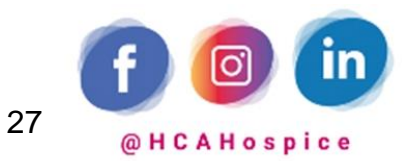